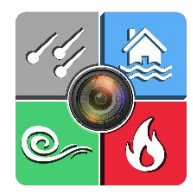

MyAdjustiMate App

#### **Table of Content**

About Create New Project or Open Existing Project Switching Between the Projects Navigation Upload Files from iPhone to PC Upload Files from Android to PC Drag and Drop Photos to Xactimate

# **About / Back to ToC**

The MyAdjustiMate app is a special filter/layer over the standard camera app on a smartphone or tablet. It allows the user to insert a custom or preloaded text over each photo, in real time.

Once the photo is taken, the chosen text appears (permanently or as a preview only) on the image as another layer.

In addition, it creates a unique JPEG file named the same way (up to the 45 characters allowed by Xactimate). Therefore, it automates the task of renaming each photo in Xactimate after uploading the photos to the PC.

## **Create New Project or Open Existing Project / Back to ToC**

'5/12

'6/12

Main Menu

0 Select Damage Project: Project #4 Pitch Flash: **Overall View** Auto '3/12 Tap into icon in upper left corner '4/12

For every New Field inspection, a new project has to be created

Dwelling ••• Roof ••• Pitch ••• '4/12

| Enter Project Name and Tap<br>Create Button | Create New Project<br>Enter Project Name |            |
|---------------------------------------------|------------------------------------------|------------|
| Show Timestamp c. Jr                        | 14                                       | $\bigcirc$ |
| Show Filename on Ima                        | g Create Cancel                          | $\bigcirc$ |
| Desta de construir la const                 |                                          | Duncmara   |
| q w e                                       | r t y u                                  | i o p      |
| as                                          | d f g h                                  | jkl        |
| 令 Z                                         | x c v b i                                | n m 🗵      |
| 123                                         | space                                    | return     |

## **Switching Between the Projects / Back to ToC**

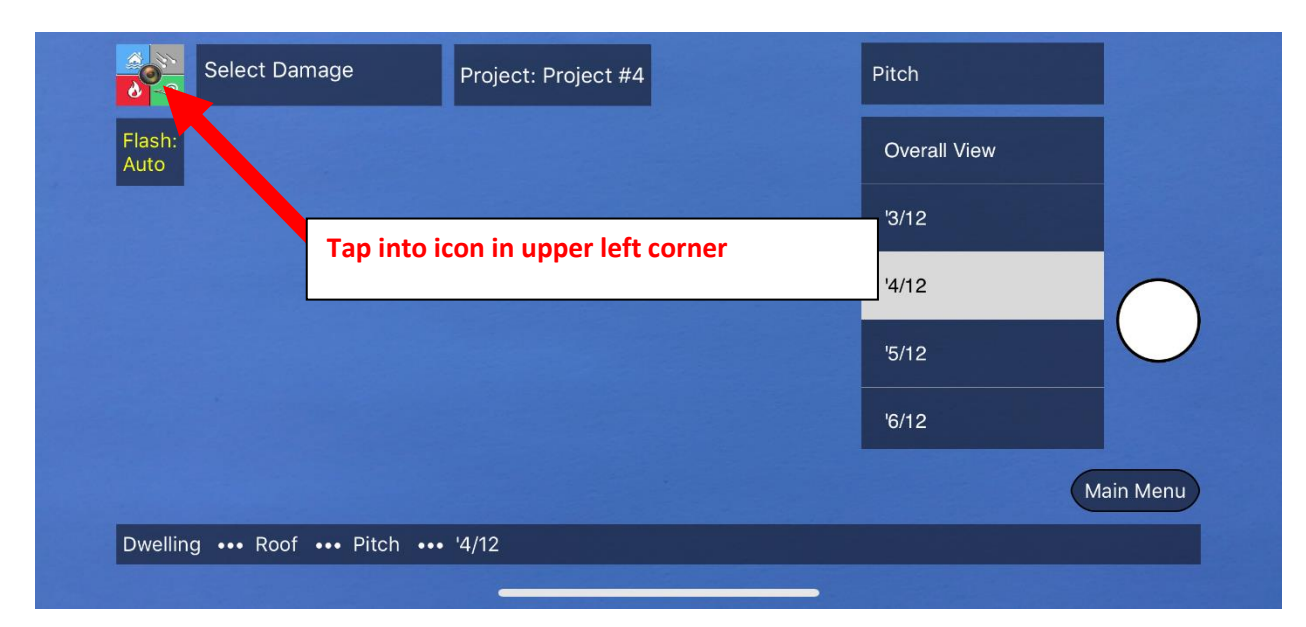

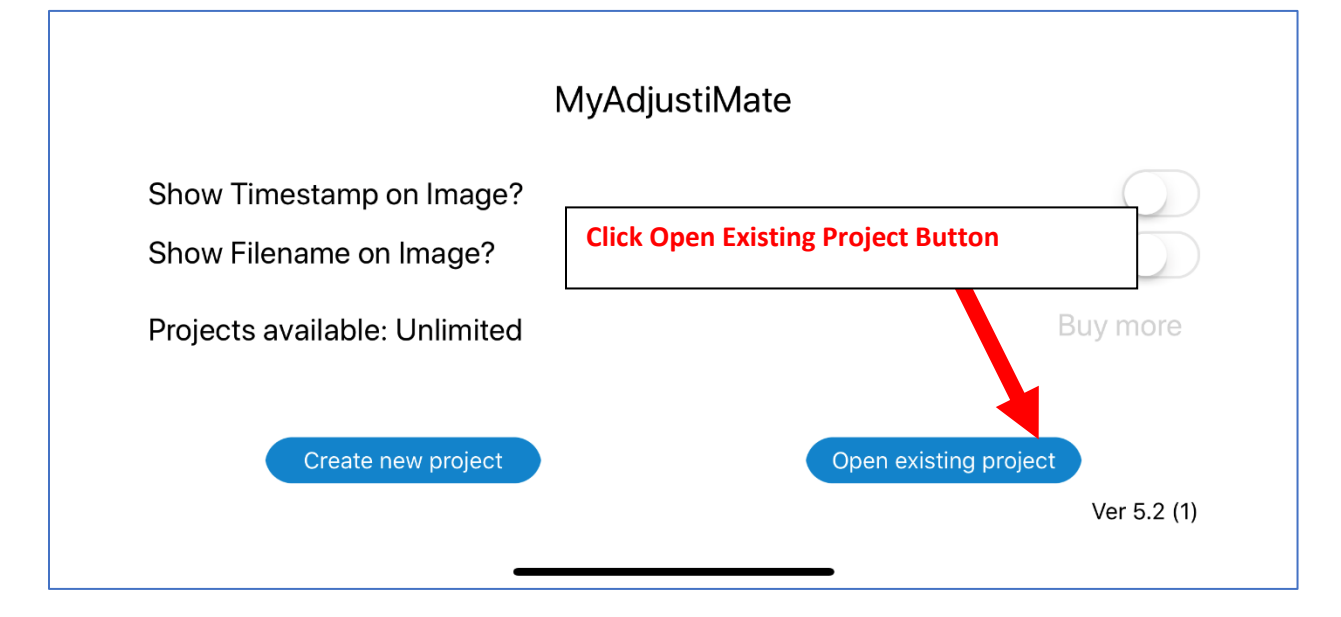

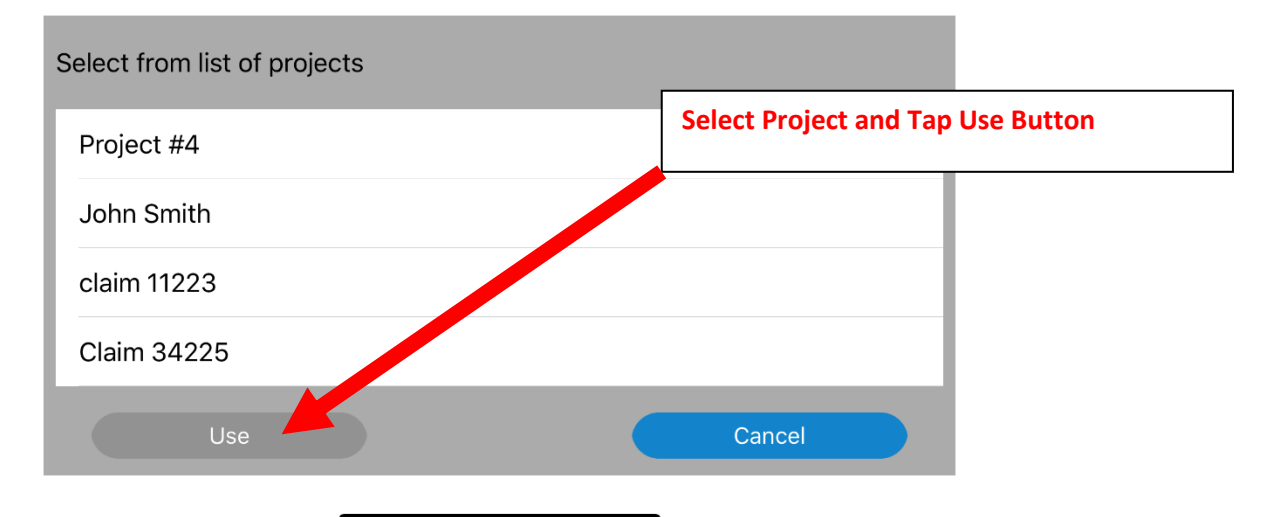

# **Navigation / Back to ToC**

The main screen consists of the following:

- 1. Main Menu with multiple sub-menus for each feature, allowing you to go down as far as 5 levels in detail for the photo description.
- 2. Project Name.
- 3. Damage Selection Drop Down Menu (Hail, Wind Damage, etc).
- 4. Home Button.
- 5. Navigation bar at the bottom of the screen that shows you current position in menu (Tree Folder Structure).
- 6. Shutter button available once you reach the end of the nesting.
- 7. Main Menu Button that takes you to the beginning of the menu tree.

| 4              | Select Damage 3        | Project: Project #4 | 2          | L-Flashing          |             |
|----------------|------------------------|---------------------|------------|---------------------|-------------|
| Flash:<br>Auto | Hail Hit Closeup       |                     |            | Overall View 1      |             |
|                | Hail Damage            |                     |            | Metal               |             |
|                | Wind Damage            |                     |            | Copper              | 6           |
|                | Fire Domoge            |                     |            | Other (Custom Text) | $\bigcirc$  |
|                |                        |                     |            |                     |             |
|                |                        |                     |            |                     | lain Menu 7 |
| Dwelling       | ••• Roof ••• Accessori | es ••• L-Flashing • | •• Metal 5 |                     |             |

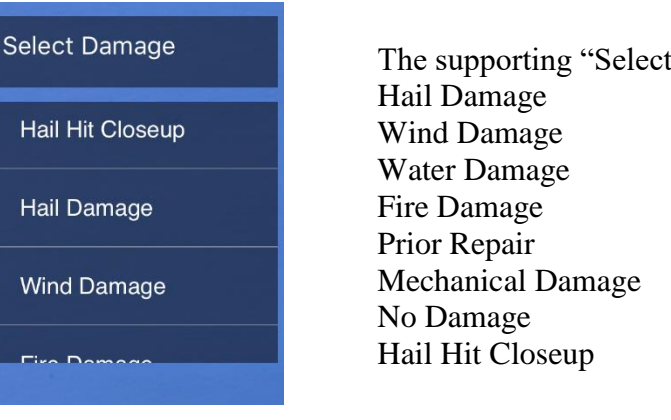

The supporting "Select Damage" Left Menu consist of the following options: Hail Damage Wind Damage Water Damage Fire Damage Prior Repair Mechanical Damage No Damage Hail Hit Closeup Navigation between the menu levels is very intuitive.

The transition between main menu and respected submenus works in the way that the following menu screen replaces itself as it goes up or down a level.

It is presented in a manner of a folder tree structure that indicates Dwelling-<u>Roof</u>▼ to the user that the fixed menu on Elevation -Overview the top, which shows the current Pitch -Risk Overview position in the tree, will take them Interior -Covering Type -Overhang up one level. Layers -Gutter -Ice & Water Shield -Accessories -Vent Type -Decking -Pipe Jack -Test Square 10 X 10-<u>Skylight</u> Test Square 5 X 5 -Flue Cap Custom Chimney Flashing -L-Flashing -Metal Step Flashing -Copper Valley -Other (Custom Text) More.... In This particular setup, tapping on L-Flashing option L-Flashing (at the top of right menu or at the bottom of navigation bar) will take you level up to Accessories Sub Menu **Overall View** Metal Copper Dwelling ••• Roof ••• Accessories •• L-Flashing ••• Metal Other (Custom Text)

Respectively, the fixed Main Menu button at the bottom will take user to the beginning of the tree.

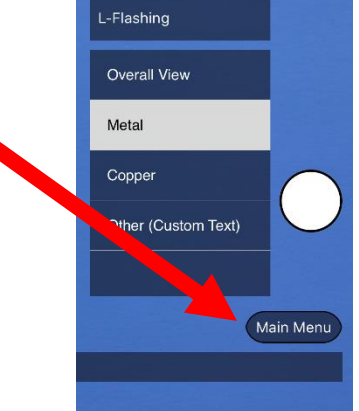

The active submenu and current position in the tree is also shown on the bottom navigation bar.

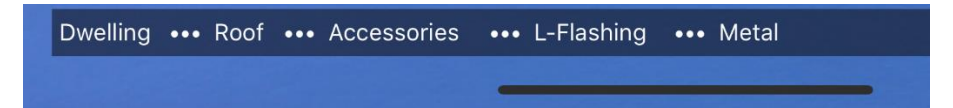

Every key stroke converts a string of words that appear in the navigation bar at the bottom of the screen into logical sentence / description as well as corresponding JPG file name.

Key stroke combination does not reflect in the same file name. It converts string of words into a logical sentence.

In this example a keystroke combination: **Dwelling / Roof / Accessories / L-Flashing / Metal** will create a file name: **Metal L-Flashing.jpg** 

Depending on the selection of the damage type, an additional text will be added as a suffix at the end of file name.

For example, the key stroke combination:

**Dwelling / Roof / Accessories / L-Flashing / Metal** with **Hail Damage** selected from left menu will create a file name: **Metal L-Flashing Hail Damage.JPG** 

| Flash:<br>Auto                                     |                                                        | Overall View |
|----------------------------------------------------|--------------------------------------------------------|--------------|
|                                                    |                                                        | '3/12        |
|                                                    | •                                                      | '4/12        |
| Shutter button will app<br>end of "nesting" (You y | ear only if you reach the vill get to the end of menu) | . In the     |
|                                                    |                                                        | '6/12        |
|                                                    |                                                        | Main Menu    |

## **Upload Files from iPhone to PC / Back to ToC**

Creating unique file name at the time of snapping a photo is especially important at the time of uploading photos from mobile device to your PC or Mac.

Once device is connected it would display inside the folder the actual, logical file name – ready to be drag and drop to Xactimate images window

Each photo created (and corresponding file name) would fall into its designated category folder DWELLING or OTHER STRUCTURES and respected subfolder ROOF, RISK OVERVIEW, ELEVATION, INTERIOR

Additional advantage of this filing system the fact that an order of creating photos doesn't matter as each photo will land in designated folder regardless the sequence of snapping photos

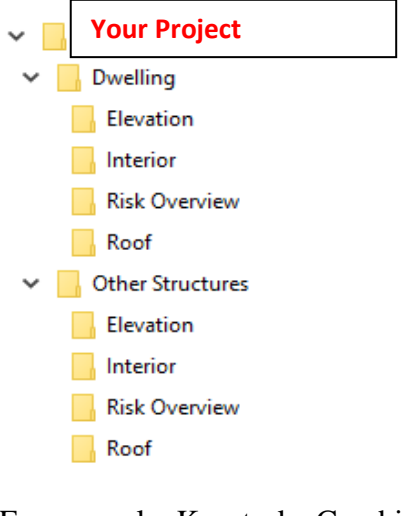

For example: Keystroke Combination Dwelling→Roof→Pitch→3/12 will result in generating file name Roof Pitch 3~12.JPG

And It will be stored in the folder PC or Mac

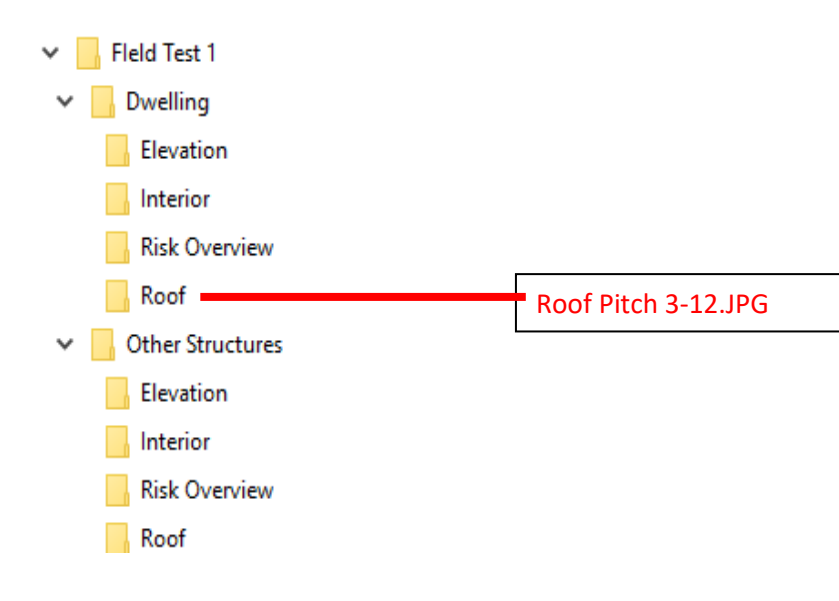

1.Install iTunes for PC https://www.apple.com/itunes/download

2. Type in your credentials (iTunes/apple ID and password) If connected to PC or Mac for the first time choose option trust this computer from your iPhone menu

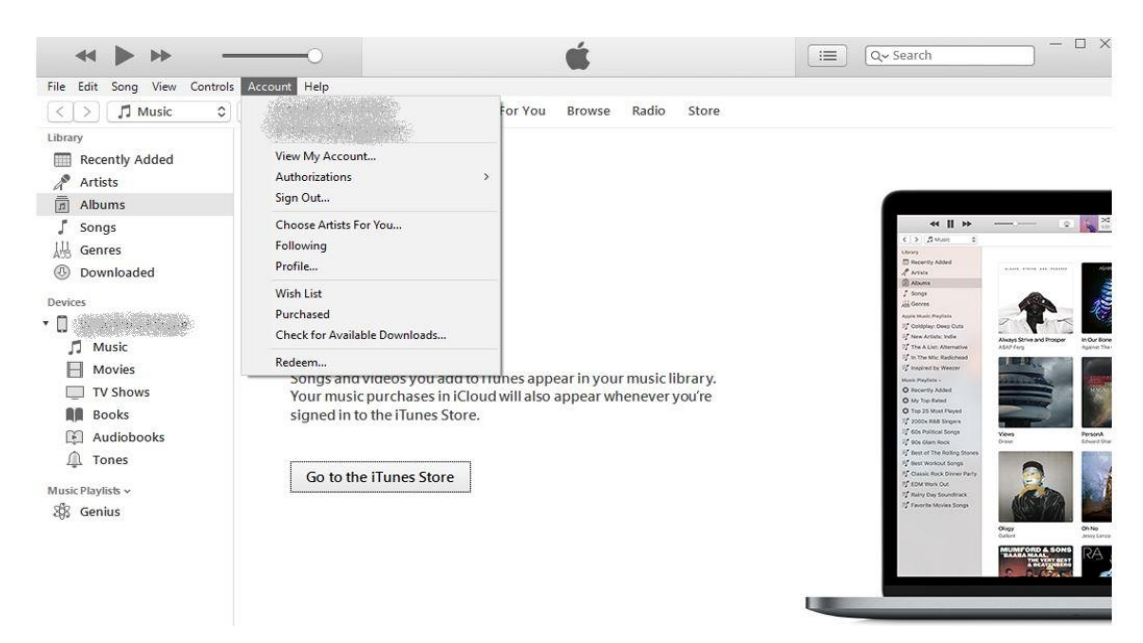

3. Connect your phone via USB Cable. Select your phone by clicking phone icon If the phone icon does not appear, click the link below for trouble shooting <a href="https://www.youtube.com/watch?v=ovGSgEne1Zc&feature=youtu.be">https://www.youtube.com/watch?v=ovGSgEne1Zc&feature=youtu.be</a>

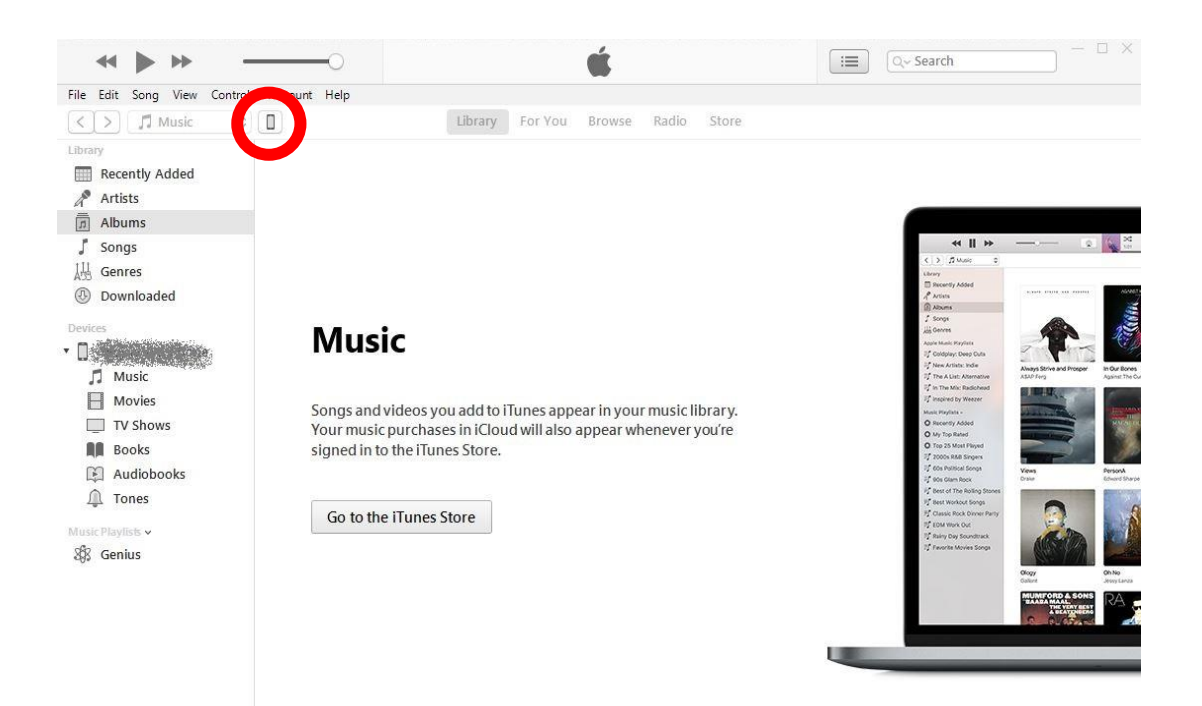

4. Choose option File Sharing. Click on application icon. Choose Project name from list. Save Project on Hard Drive

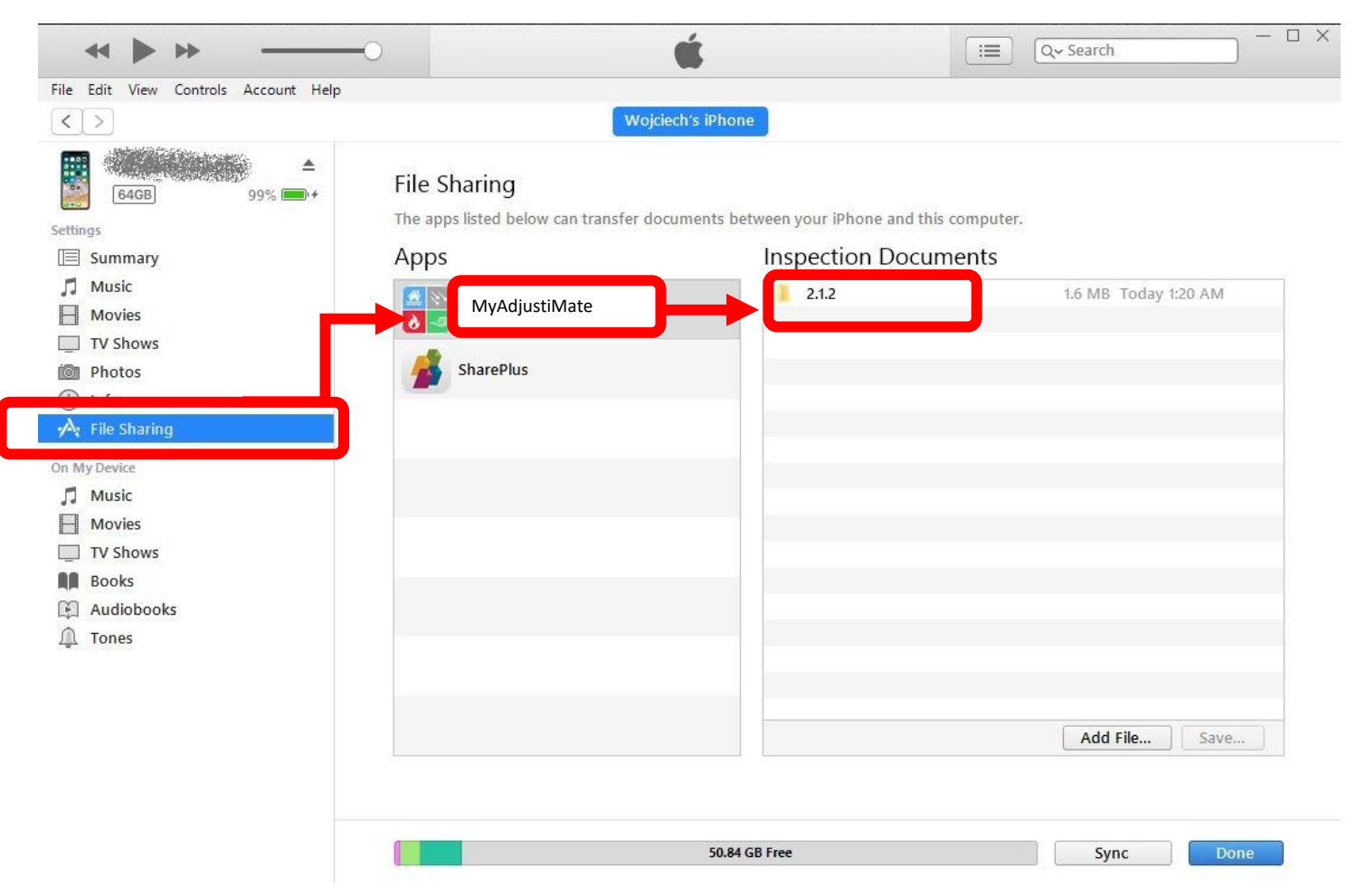

### **Upload Files from Android to PC / Back to ToC**

1. Connect your phone via USB Cable. Go to This PC (or My Computer), Phone will appear as a removable drive

| al 🛛 💷 🕫 (                                                                                                    | Galaxy S5)                                    |                   |               |                       |            |                | - 0                                         | ı x |
|----------------------------------------------------------------------------------------------------|-----------------------------------------------|-------------------|---------------|-----------------------|------------|----------------|---------------------------------------------|-----|
| File Home                                                                                                    | Share View                                    |                   |               |                       |            |                |                                             | ~ ( |
| Pin to Quick Copy<br>access                                                                                    | Paste & Cut<br>NE Copy path<br>Paste shortcut | Move Copy<br>to * | Delete Rename | New folder            | Properties | it 98<br>itory | Select all<br>Select none<br>Invert selecti | on  |
| Cli                                                                                                    | pboard                                        | Org               | ianize        | New                   | Open       |                | Select                                      |     |
| $\leftarrow \rightarrow \checkmark \uparrow$                                                                   | 🔊 > This PC > (Galaxy                         | ∕S5) >            |               |                       | ~ Ü        | Search (       | Galaxy S5)                                  | م   |
| <ul> <li>&gt; * Quick access</li> <li>&gt; * Dropbox</li> <li>&gt; * OneDrive</li> <li>&gt; This PC</li> </ul> | s                                             |                   |               | Phone<br>5.16 GB free | of 11.5 GB |                |                                             |     |
| > 🗐 (Galaxy S5                                                                                                 | )                                             |                   |               |                       |            |                |                                             |     |
| > 🚡 Desktop                                                                                                    | 5                                             |                   |               |                       |            |                |                                             |     |

2. Follow the Path: This PC $\rightarrow$ Your Phone $\rightarrow$  Phone/Android/Data/com.myadjustimate/Your Project

| I I I I I I I I I I I I I I I I I I I                                                                                                    |                                                                                                    |                                                                                                    |                                                        |          | - 0                                                                                                    | × |
|----------------------------------------------------------------------------------------------------|----------------------------------------------------------------------------------------------------|----------------------------------------------------------------------------------------------------|--------------------------------------------------------|----------|----------------------------------------------------------------------------------------------------|---|
| Pin to Quick Copy Paste Paste Shortcut                                                                                                    | Delete Rename                                                                                                    | New<br>folder<br>New                                                                                                    | Properties<br>Open                                     | it 33    | Select all<br>Select none<br>Invert selection<br>Select                                                                                                    | 2 |
| ← → → ↑ 📕 > This PC > (Galaxy S5) > Phone                                                                                                    | > Android > da                                                                                                    | • •                                                                                                    | ~ Ü                                                    | Search d | íata                                                                                                    | Q |
| <ul> <li>Quick access</li> <li>Dropbox</li> <li>OneDrive</li> <li>This PC</li> <li>(Galaxy S5)</li> <li>3D Objects</li> <li>Desktop</li> <li>Documents</li> <li>Downloads</li> <li>Music</li> </ul> | Name Com.andro Com.andro Com.andro Com.andro Com.ebay.l Com.googl Com.googl Com.googl Com.googl Com.googl Com.googl Com.googl Com.googl Com.googl Com.googl Com.googl Com.googl Com.googl Com.googl Com.googl Com.googl Com.googl Com.googl Com.googl | id.providers.m<br>id.systemui<br>id.vending<br>id<br>e.android.app<br>e.android.app<br>e.android.app<br>e.android.app<br>e.android.gm<br>e.android.gm | edia<br>s.docs<br>s.magazines<br>s.maps<br>s.translate | r        | Type<br>File folder<br>File folder<br>File folder<br>File folder<br>File folder<br>File folder<br>File folder<br>File folder<br>File folder<br>File folder |   |
| Pictures     Videos                                                                                                    | com.googl com.googl com.googl com.googl                                                                                                    | e.android.mus<br>e.android.vide<br>e.android.you                                                                                                    | ic<br>tos<br>tube                                      |          | File folder<br>File folder<br>File folder                                                                                                    |   |
| US (C:)                                                                                                    | com.lifevib                                                                                                    | es.trimapp                                                                                                    |                                                        |          | File folder                                                                                                    |   |
| Network                                                                                                    | com.samsu                                                                                                    | ng.android.all                                                                                                    | share                                                  |          | File folder                                                                                                    |   |

### **Drag and Drop Photos to Xactimate / Back to ToC**

**Open Xactimate Photos Section Window** 

| -        |                                    |                               | Project FIELD_TEST_1                                                                       |
|----------|------------------------------------|-------------------------------|--------------------------------------------------------------------------------------------|
| Projec   | Claim fo Sketch Estimate Itame Com | plete                         | Part D                                                                                     |
| Items    |                                    | Labora Company                |                                                                                            |
| Groupir  | Search Q LOAD IMAGES               |                               | EDIT 🧪 DELETE SELECTED 📋 SETTINGS 📀                                                        |
| + Ad     | 44 Unassigned                      |                               |                                                                                            |
| Group    | Unassigned                         |                               |                                                                                            |
|          | 🔺 📙 All Images                     |                               |                                                                                            |
|          | Unassigned (1)                     |                               |                                                                                            |
|          | Estimate Folders                   |                               |                                                                                            |
|          | 4 Record Folders                   | 1-Photo Jan 08, 1 49 07<br>PM |                                                                                            |
|          |                                    |                               |                                                                                            |
|          | Vendor                             |                               | When typical image file (for example <b>"Photo Jan 08.jpg"</b> or any other generic format |
| 0.115    |                                    |                               | is being due and due a from abote folder to Vestimate Disitel Incore Minday, by            |
| Mise Ite |                                    |                               | is being drag and drop from photos folder to Xactimate Digital images window, by           |
| C-t      |                                    |                               | default it creates Image Name same as File Name                                            |
| Cal.     |                                    |                               |                                                                                            |
| Desc:    |                                    |                               |                                                                                            |
| Calc:    |                                    |                               |                                                                                            |
| Cov:     |                                    |                               |                                                                                            |
|          |                                    |                               |                                                                                            |
|          |                                    | /                             |                                                                                            |
| # 0      |                                    |                               |                                                                                            |
| 33 F     |                                    |                               |                                                                                            |
| 35 F     |                                    |                               |                                                                                            |
| 41 5     |                                    |                               |                                                                                            |
| 36 F     |                                    |                               |                                                                                            |
| 39 5     |                                    |                               |                                                                                            |
|          |                                    |                               |                                                                                            |
|          |                                    |                               |                                                                                            |
|          |                                    |                               |                                                                                            |
|          |                                    | Image Name Date Taken:        | iaken uy:                                                                                  |
|          |                                    | Photo Jan 08, 1 49 🗙          | Lxdude Hom Reports                                                                         |
|          |                                    | Description:                  |                                                                                            |
|          |                                    |                               |                                                                                            |
|          |                                    |                               |                                                                                            |
|          |                                    |                               |                                                                                            |
|          |                                    |                               |                                                                                            |

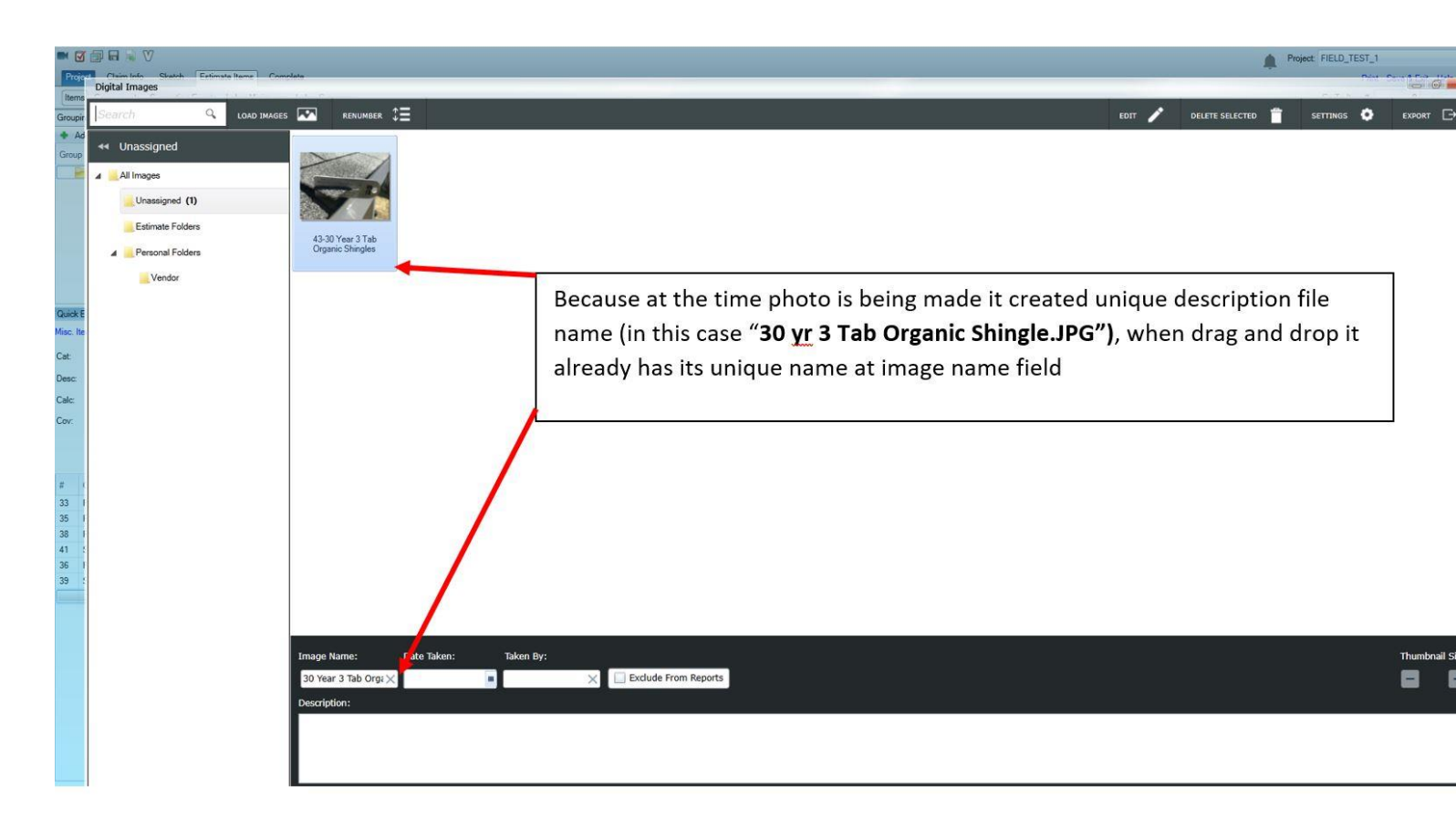

| Name                                     | Date              |                       |
|------------------------------------------|-------------------|-----------------------|
| 🗱 2 Layers Installed                     |                   | Before Drag and Drop  |
| 🍀 6 Inch Plastic Gutter                  | 4/24/2018 9:15 AM |                       |
| H Drip Edge Installed                    | 4/24/2018 9:15 AM | to Xactimate,         |
| 🗰 Gutter Apron Installed                 | 4/24/2018 9:15 AM | make sure you sort    |
| 🗰 Ice And Water Shield Installed         | 4/24/2018 9:15 AM | make sure you sort    |
| 🏶 Overhang 10 Inch                       | 4/24/2018 9:15 AM | photos within the     |
| 🗰 Plastic Gutter Screen                  | 4/24/2018 9:15 AM |                       |
| 🗱 25 Year 3 Tab Composition Shingles     | 4/24/2018 9:14 AM | folder by Date        |
| 🗱 Pitch 4 12                             | 4/24/2018 9:14 AM | (According) as photos |
| # Dwelling_OVERALL VIEW                  | 4/23/2018 9:14 AM | (Ascending) as photos |
| # Dwelling_OVERALL VIEW1                 | 4/23/2018 9:14 AM | are given an unique   |
| ₩ Front Slope Overview                   | 4/20/2018 9:14 AM | are given an unique   |
| 🎇 Left Slope Overview                    | 4/19/2018 9:14 AM | priority tag          |
| 🍀 Back Slope Overview                    | 4/18/2018 9:14 AM | . , ,                 |
| 🗱 Right Slope Overview                   | 4/17/2018 9:14 AM |                       |
| ₩ Right Slope Overview1                  | 4/17/2018 9:14 AM |                       |
| 🍀 Front Slope 5 Hail Hits Per 10X10 Area | 4/13/2018 9:17 AM |                       |
| 🗰 Front Slope Hail Hit Closeup           | 4/13/2018 9:17 AM |                       |
| ₩ Front Slope Hail Hit Closeup1          | 4/13/2018 9:17 AM |                       |
| 🍀 Front Slope Hail Hit Closeup2          | 4/13/2018 9:17 AM |                       |
| 🍀 Front Slope Test Square Overview       | 4/13/2018 9:16 AM |                       |
| 🍀 Left Slope 6 Hail Hits Per 10X10 Area  | 4/12/2018 9:17 AM |                       |
| 🎇 Left Slope Hail Hit Closeup            | 4/12/2018 9:17 AM |                       |
| ₩ Left Slope Hail Hit Closeup1           | 4/12/2018 9:17 AM |                       |
| 🍀 Left Slope Hail Hit Closeup2           | 4/12/2018 9:17 AM |                       |
| 🗱 Left Slope Test Square Overview        | 4/12/2018 9:17 AM |                       |
| ₩ Back Slope 7 Hail Hits Per 10X10 Area  | 4/11/2018 9:17 AM |                       |
| 🍀 Back Slope Hail Hit Closeup            | 4/11/2018 9:17 AM |                       |
| ₩ Back Slope Hail Hit Closeup1           | 4/11/2018 9:17 AM |                       |
| ₩ Back Slope Hail Hit Closeup2           | 4/11/2018 9:17 AM |                       |
| 🗱 Back Slope Test Square Overview        | 4/11/2018 9:17 AM |                       |
| 🍀 Right Slope 8 Hail Hits Per 10X10 Area | 4/10/2018 9:18 AM |                       |
| 🍀 Right Slope Hail Hit Closeup           | 4/10/2018 9:18 AM |                       |
| 🗰 Right Slope Hail Hit Closeup1          | 4/10/2018 9:18 AM |                       |
| 🍀 Right Slope Hail Hit Closeup2          | 4/10/2018 9:18 AM |                       |
| 🍀 Right Slope Test Square Overview       | 4/10/2018 9:18 AM |                       |
| ₩ AC UNIT ROOF                           | 4/9/2018 9:27 AM  |                       |
| ont Ridge Vent Shingle Over Style        | 4/9/2018 9:16 AM  |                       |

#### Photos sorted "By Date" receive the following priority level

| OOF                                      |            |                                         |
|------------------------------------------|------------|-----------------------------------------|
| Dwelling / and Other Structures          |            |                                         |
| <ul> <li>Overall View</li> </ul>         | Priority 2 |                                         |
| o Overview                               | Priority 3 |                                         |
| <ul> <li>Overall View</li> </ul>         |            | Priority 3.1                            |
| <ul> <li>Front Slope</li> </ul>          |            | Priority 3.2                            |
| <ul> <li>Left Slope</li> </ul>           |            | Priority 3.3                            |
| <ul> <li>Back Slope</li> </ul>           |            | Priority 3.4                            |
| <ul> <li>Right Slope</li> </ul>          |            | Priority 3.5                            |
| <ul> <li>More</li> </ul>                 |            | Priority 3.6                            |
| o Pitch                                  |            | Construction of a 128 of a construction |
| <ul> <li>Covering Type</li> </ul>        |            |                                         |
| <ul> <li>Overhang</li> </ul>             | Priority 1 |                                         |
| <ul> <li>Layers</li> </ul>               |            |                                         |
| o Gutter                                 |            |                                         |
| <ul> <li>Ice and Water Shield</li> </ul> |            |                                         |
| <ul> <li>Accessories</li> </ul>          | Priority 5 |                                         |
| <ul> <li>Decking</li> </ul>              |            |                                         |
| <ul> <li>Test Square 10 x 10</li> </ul>  | Priority 4 |                                         |
| Overall View                             | 689        | Priority 4.1                            |
| <ul> <li>Front Slope</li> </ul>          |            | Priority 4.2                            |
| <ul> <li>Left Slope</li> </ul>           |            | Priority 4.3                            |
| <ul> <li>Back Slope</li> </ul>           |            | Priority 4.4                            |
| <ul> <li>Right Slope</li> </ul>          |            | Priority 4.5                            |
| <ul> <li>Test Square 5 x 5</li> </ul>    | Priority 4 |                                         |
| <ul> <li>Overall View</li> </ul>         |            | Priority 4.1                            |
| <ul> <li>Front Slope</li> </ul>          |            | Priority 4.2                            |
| Left Slope                               |            | Priority 4.3                            |
| <ul> <li>Back Slope</li> </ul>           |            | Priority 4.4                            |
| <ul> <li>Right Slope</li> </ul>          |            | Priority 4.5                            |
| <ul> <li>Custom Text</li> </ul>          | Priority 5 |                                         |